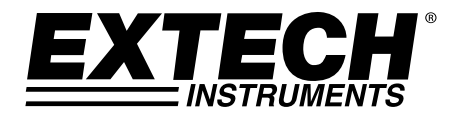

Guia do Usuário

# Luxímetro Registrador de Dados com Interface para PC

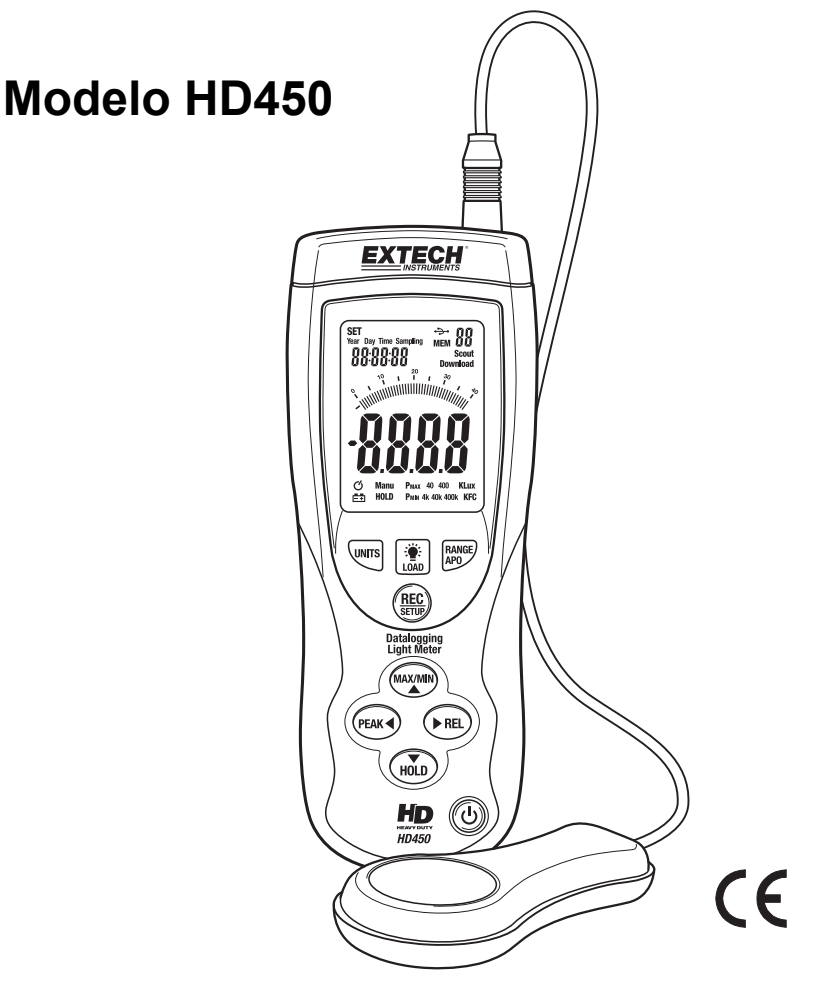

#### HD450-pt-BR\_V1.6 4/15

# Introdução

Parabéns pela sua compra do Luxímetro Digital Extech HD450. O HD450 mede a iluminância em Lux e Foot candles (Fc). O HD450 é um Registrador de Dados e inclui interface para PC e software Windows<sup>™</sup> compatível para transferir dados. Podem ser guardadas até 16.000 leituras no medidor para serem transferidas para um PC e 99 leituras podem ser guardadas e visualizadas diretamente no display LCD do medidor. Este instrumento foi completamente testado antes da entrega e, um uso adequado e cuidadoso deste medidor fornecerá muitos anos de serviço confiável.

# Descrição do Luxímetro

# Descrição do Luxímetro

- 1. Plugue do cabo do sensor
- 2. Porta USB para interface do PC (sob a tampa de abrir)
- 3. Display LCD
- 4. Conjunto superior de botões de função
- 5. Conjunto inferior de botões de função
- 6. Botão de Ligar-Desligar (ON-OFF)
- 7. Sensor de luz
- <u>NOTA</u>: O compartimento da bateria, a montagem de tripé e o suporte de inclinar estão localizados na parte traseira do instrumento e não são ilustrados

# Descrição do Display

- 1. Modos de ajuste do relógio
- 2. Relógio no display
- 3. Ícone de modo relativo
- 4. Ícone de Desligamento Automático (APO)
- 5. Ícone de bateria fraca
- 6. Ícone de manter (HOLD) dados
- 7. Modos de manter pico (PEAK HOLD)
- 8. Indicadores de faixa
- 9. Unidade de medida
- 10. Display digital
- 11. Gráfico de barras no display
- 12. Ícone de transferência de dados para PC
- 13. Conexão serial com PC estabelecida
- 14. Número de endereço de memória
- 15. Ícone de conexão USB com PC
- 16. Ícone de memória

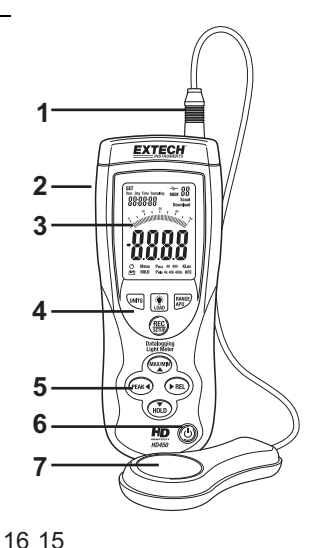

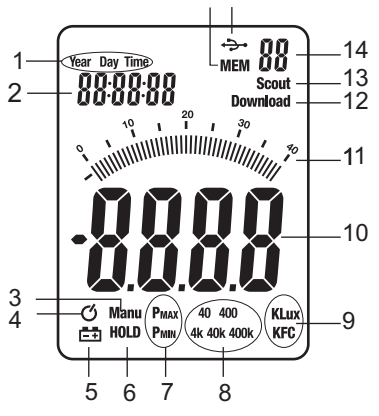

### Ligar o Medidor

- 1. Pressione o botão de Energia Ů para Ligar (ON) ou Desligar (OFF) o medidor
- Se o medidor não ligar quando o botão de energia é pressionado ou se o ícone de bateria fraca surgir na tela LCD, substitua a bateria.

#### Desligamento Automático (APO)

- 1. O medidor está equipado com uma função de desligamento automático (APO) que desliga o aparelho após 20 minutos de inatividade. O ícone ⑦ aparece quando o APO está ativado.
- 2. Para desativar a função APO, pressione e solte em simultâneo os botões RANGE/APO e REC/SETUP. Pressione e solte de novo para reativar a função APO.

#### Unidade de Medida

Pressione o botão UNITS para mudar a unidade de medida de Lux para Fc ou de Fc para Lux

#### Seleção de Variação

Pressione o botão RANGE para selecionar a faixa de medição. Existem quatro (faixas) seleções para cada unidade de medida. Os ícones de faixa irão aparecer para identificar a faixa selecionada.

#### Fazer uma Medição

- 1. Remova tampa protetora do sensor para expor a cúpula branca do sensor
- 2. Coloque o sensor em posição horizontal sob a fonte de luz a ser medida
- 3. Leia o nível de luz na tela LCD (numérico ou no gráfico de barras).
- 4. O medidor exibirá 'OL' no display quando a medição se encontrar fora da variação especificada do medidor, ou se o medidor estiver ajustado para a variação errada. Altere a variação pressionando o botão RANGE para encontrar a melhor faixa para a aplicação.
- 5. Recoloque a tampa protetora do sensor quando o medidor não estiver sendo usado.

#### Manter (HOLD) dados

Para congelar o display LCD, pressione por instantes o botão HOLD (manter). Irá aparecer 'MANU HOLD' na tela LCD. Pressione por instantes o botão HOLD novamente para voltar a operação normal.

#### Manter pico (PEAK HOLD)

A função de Manter Pico permite ao medidor capturar flashes de luz de curta duração. O medidor pode capturar picos até 10 ms de duração.

- Pressione o botão PEAK para ativar a função de Manter Pico (Peak Hold). Irão aparecer "Manu" e "Pmax" no display. Pressione o botão PEAK de novo e "Manu" e "Pmin" irão aparecer. Use 'Pmax' para capturar picos positivos. Use 'Pmin' para capturar picos negativos.
- Quando o pico for capturado, o valor e a hora associada irão permanecer no display até que um pico superior seja registrado. O gráfico de barras no display permanecerá ativo mostrando o nível de luz atual.
- Para sair do modo de Manter Pico (Peak Hold) e voltar ao modo de operação normal, pressione o botão PEAK uma terceira vez.

#### Memória de Leitura Máxima (MAX) e Mínima (MIN)

A função MAX-MIN permite ao medidor guardar as leituras mais elevadas (MAX) e mais baixas (MIN).

- 1. Pressione o botão MAX-MIN para ativar a função. "Manu" e "MAX" irão aparecer no display e o medidor mostrará apenas a leitura mais elevada encontrada.
- 2. Pressione de novo o botão MAX-MIN. "Manu" e "MIN' irão aparecer no display e o medidor apenas irá mostrar a leitura mais baixa encontrada.
- Quando o MAX ou o MIN tiver sido capturado, o valor e a hora associada irão permanecer no display até que um valor superior seja registrado. O gráfico de barras no display permanecerá ativo mostrando o nível de luz atual.
- Para sair deste modo e voltar ao modo de operação normal, pressione o botão MAX-MIN uma terceira vez.

#### Modo Relativo

A função de Modo Relativo permite ao usuário guardar um valor de referência no medidor. Todas as leituras exibidas serão em relação a leitura guardada.

- 1. Faça a medição e, quando o valor de referência desejado for exibido, pressione o botão REL.
- 2. "Manu" irá aparecer no display LCD.
- Todas as leituras subseqüentes serão compensadas por um montante igual ao nível de referência. Por exemplo, se o nível de referência é de 100 Lux, todas as leituras subseqüentes serão iguais a leitura atual menos 100 Lux.
- 4. Para sair do Modo Relativo, pressione o botão REL.

#### Luz de fundo de LCD

O medidor está equipado com uma função de luz de fundo que ilumina o display LCD.

- 1. Pressione o botão de 👋 luz de fundo para ativar a luz de fundo.
- Pressione o botão de luz de fundo novamente para desligar a luz de fundo. Note que a luz de fundo irá se desligar automaticamente após um curto período de tempo a fim de poupar a energia da bateria.
- 3. A função de luz de fundo usa energia extra da bateria. Para conservar energia, use o recurso de luz de fundo com moderação.

### Configuração do Relógio e Taxa de Amostragem

Neste modo, os botões de seta ▲ e ▼ irão permitir o ajuste dos dígitos selecionados (piscando). Os botões ◄ e ► se deslocarão para a seleção seguinte ou anterior.

- 1. Ligue o medidor e depois pressione os botões REC/SETUP e UNITS em simultâneo para entrar em modo de configuração (Setup). As horas irão piscar no display.
- 2. Ajuste e passe por cada seleção conforme o necessário.
- Pressione e segure os botões REC/SETUP e UNITS em simultâneo para sair do modo de configuração.

A ordem de seleção com o (ícone) piscando é:

| Horas (0 a 23)                        | <b>12</b> :13:14  | (Time) (Hora)             |
|---------------------------------------|-------------------|---------------------------|
| Minutos (0 a 59)                      | 12: <b>13</b> :14 | (Time) (Hora)             |
| Segundos (1 a 59)                     | 12:13: <b>14</b>  | (Time) (Hora)             |
| Taxa de Amostragem (00 a 99 segundos) | 02                | (Sampling) (Amostragem)   |
| Mês (1 a 12)                          | 1 <b>03</b> 10    | <b>(Day)</b> (Dia)        |
| Dia (1 a 31)                          | 1 03 <b>10</b>    | <b>(Day)</b> (Dia)        |
| Dia da semana (1 a 7)                 | <b>1</b> 03 10    | (Day) (Dia) (Domingo = 1) |
| Ano (00 a 99)                         | 20 <b>13</b>      | <b>(Year)</b> (Ano)       |

#### Memória de 99 Pontos

Até 99 leituras podem ser guardadas manualmente para visualizar mais tarde na tela LCD do medidor. Estes dados também podem ser transferidos para um PC usando o programa de software fornecido.

- 1. Com o medidor ligado, pressione por momentos o botão REC a fim de guardar a leitura
- 2. O ícone MEM irá surgir no display com o número de endereço da memória (01 -99)
- Se a memória de 99-leituras estiver cheia, o ícone MEM e o número do local na memória não aparecem.
- 4. Para ver as leituras guardadas, pressione e segure o botão LOAD até o ícone MEM surgir no display junto com o número de endereço da memória.
- 5. Use os botões de seta para cima e para baixo para percorrer as leituras guardadas.
- 6. Para apagar os dados, pressione e segure os botões REC/SETUP e LOAD em simultâneo até que 'CL' apareça no campo do local da memória na tela LCD.

#### Registrador de Dados de 16.000 Pontos

O HD450 pode registrar automaticamente até 16.000 leituras em sua memória interna. Para ver os dados, as leituras terão de ser transferidas para um PC usando o software fornecido.

- 1. Usando o modo de configuração (SETUP), defina a hora e a taxa de amostragem. A taxa de amostragem padrão é de 1 seg.
- Para começar a registrar, Pressione e Segure o botão REC até o ícone MEM no display começar a piscar. Os dados serão guardados na taxa de amostragem enquanto o ícone MEM estiver piscando.
- 3. Para parar de registrar. Pressione e Segure o botão REC até que o ícone MEM desapareça.
- 4. Se a memória estiver cheia, OL irá aparecer como número de memória.
- Para apagar a memória, com o medidor desligado pressione e segure o botão REC e depois pressione o botão de energia. Irá aparecer "dEL" no display. Solte o botão REC quando "MEM" aparecer no display, e a memória é apagada.

### Descrição

O medidor HD450 pode ser conectado a um PC através de sua interface USB. Um cabo USB, junto com o software Windows<sup>™</sup>, vem incluído com o medidor. O software permite ao usuário:

- Transferir leituras anteriormente guardadas da memória interna do medidor para um PC
- Ver, organizar, analisar, guardar e imprimir dados de leituras
- Controlar remotamente o medidor com os botões virtuais do software
- Registrar leituras quando são medidas. Em seguida, imprimir, armazenar, analisar, etc., os dados das leituras

#### Conexão do Medidor para um PC

O cabo USB fornecido é usado para conectar o medidor a um PC. Conecte o terminal conector menor do cabo na porta de interface do medidor (localizado sob a aba do lado esquerdo do medidor). O terminal conector maior do cabo se conecta em uma porta USB do PC.

#### Software do Programa

O software fornecido permite ao usuário visualizar leituras em tempo real em um PC. As leituras podem ser analisadas, ampliadas, armazenadas e impressas. Por favor, consulte o Utilitário de Ajuda (HELP UTILITY) disponível dentro do programa de software para obter instruções detalhadas do software. A tela principal do software é mostrada abaixo.

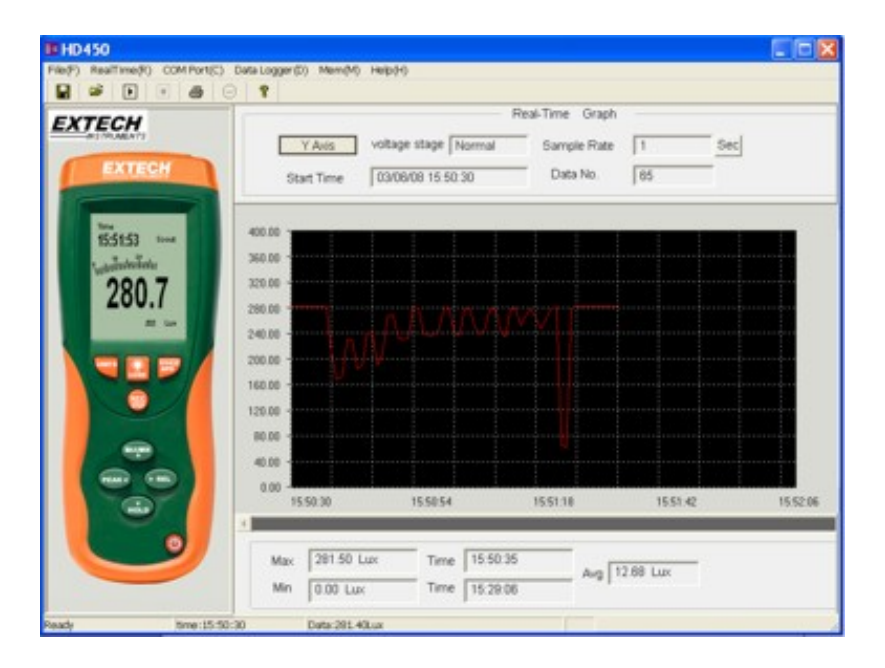

# Especificações de Faixa

| Unidades                                                                          | Variação | Resolução | Exatidão                                       |
|-----------------------------------------------------------------------------------|----------|-----------|------------------------------------------------|
| Lux                                                                               | 400,0    | 0,1       | ± (5% leit + 10 dígitos)                       |
|                                                                                   | 4000     | 1         |                                                |
|                                                                                   | 40,00k   | 0,01k     | (100) lott $(100)$ lott $(100)$                |
|                                                                                   | 400,0k   | 0,1k      | $\pm$ (10% left + 10 digitos)                  |
| Foot candles<br>(Pé-vela)                                                         | 40,00    | 0,01      | ± (5% leit + 10 dígitos)                       |
|                                                                                   | 400,0    | 0,1       |                                                |
|                                                                                   | 4000     | 1         | (100) lott $(100)$ lott $(100)$                |
|                                                                                   | 40,00k   | 0,01k     | $\pm (10\% \text{ left} + 10 \text{ digitos})$ |
| Notas:                                                                            |          |           |                                                |
| 1. Sensor Calibrado para lâmpada incandescente padrão (temperatura de cor: 2856K) |          |           |                                                |

2. 1 Fc = 10,76 Lux

# Especificações Gerais

| Display                      | Display LCD de 4000 contagens com gráfico de barras de 40 segmentos   |
|------------------------------|-----------------------------------------------------------------------|
| Faixas                       | Quatro faixas, seleção manual                                         |
| Indicação de sobre faixa     | LCD exibe 'OL'                                                        |
| Resposta espectral           | Fotópico CIE (CIE curva de resposta do olho humano)                   |
| Precisão espectral           | Vλ função (f′₁ ≤6%)                                                   |
| Resposta de Cosseno          | f′₂ ≤2%; Co-seno corrigido para incidência angular de luz             |
| Repetibilidade de Medição    | ±3%                                                                   |
| Taxa de exibição             | Aproximadamente 750 msec para exibição digital e de gráfico de barras |
| Fotodetector                 | Fotodiodo de silicone com filtro de resposta espectral                |
| Condições de operação        | Temperatura: 0 a 40°C (32 a 104°F); Umidade: < 80%UR                  |
| Condições de armazenagem     | Temperatura: (-10 a 50°C (14 a 140°F); Umidade: < 80%UR               |
| Dimensões do Medidor         | 170 x 80 x 40 mm (6,7 x 3,2 x 1,6")                                   |
| Dimensões do Detector        | 115 x 60 x 20 mm (4,5 x 2,4 x 0,8")                                   |
| Peso                         | Aprox. 390 g (13,8 oz.) com bateria                                   |
| Comprimento do fio do sensor | 1 m (3,2')                                                            |
| Indicação de bateria fraca   | O símbolo da bateria aparece no LCD                                   |
| Fonte de alimentação         | Bateria de 9 V                                                        |
| Tempo de vida da bateria     | 100hrs (com a luz de fundo desligada)                                 |

# Manutenção

#### Limpeza

O Medidor e seu sensor podem ser limpos com um pano úmido. Poderá ser usado um detergente suave, mas evitar solventes, abrasivos, e produtos químicos agressivos.

#### Instalação / Substituição da Bateria

O compartimento da bateria está localizada na parte traseira do aparelho. O compartimento é facilmente acessado pressionando e fazendo deslizar a cobertura do compartimento da bateria para fora do medidor na direcção da seta. Substitua ou instale a bateria de 9 V e feche o compartimento da bateria fazendo deslizar de novo a cobertura sobre o compartimento no medidor.

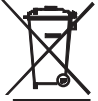

Nunca descarte de pilhas ou baterias recarregáveis em lixo doméstico.

Como os consumidores, os usuários são, por lei, obrigados a tirar as pilhas usadas para as locais de coleta, a loja de varejo onde as baterias foram comprados, ou onde as baterias são vendidos.

Eliminação: Não descarte este instrumento com o lixo doméstico. O usuário é obrigado a tomar fim-de-vida dispositivos a uma área específica para ponto de coleta para a eliminação de equipamentos eléctricos e electrónicos.

#### Outros segurança da bateria

o Lembretes Nunca descarte de baterias em um incêndio. As pilhas podem explodir ou vazar.

ó nunca misturar tipos de bateria. Sempre instale as pilhas novas do mesmo tipo.

#### Armazenagem

Quando o medidor for guardado durante um longo período de tempo, retire a bateria e fixe a cobertura protetora do sensor. Evite armazenar o medidor em áreas de temperatura e umidade extremas.

# Direitos Autorais © 2013-2015 FLIR Systems, Inc.

Todos os direitos reservados, incluindo o direito de reprodução no todo ou em parte sob qualquer forma. ISO-9001 Certified

#### www.extech.com